## 1. Обновление прошивки ключа защиты с помощью утилиты HaspUpdate.exe.

## 1.1. Обновление прошивки ключа защиты онлайн.

Для обновления прошивки ключа защиты запустите утилиту HaspUpdate.exe (скачайте с ftp://www.automatikaplus.ru/HaspSRM/HaspUpdate.zip), в открывшемся окне перейдите на закладку «Онлайн». На экране появится окно, в котором введите высланный по электронной почте код продукта и нажмите кнопку «Активировать». Появится сообщение «Подключение к серверу», далее «Получение информации о ключе защиты», «Прошивка ключа». По завершению активации, когда появится сообщение «Активация успешно применена» нажмите кнопку «Закрыть» для выхода.

ИКА плюс" 🔼

Сохранить

Прошить

| Обновление ключей защита ООО "АВТОМАТИКА плюс" 💌                                                       | Обновление ключей защита ООО "АВТОМАТ                                                   |
|----------------------------------------------------------------------------------------------------|-----------------------------------------------------------------------------------------|
| Онлайн Вручную  <br>Укажите код продукта<br> 88ab7b7a-7666-4d6f-a0bf-9546a2657c8d<br> <br>Активировать | Онлайн Вручную<br>Папка для сохранения образа ключа<br>С:\DEXE<br>Файл обновления ключа |
| Закрыть                                                                                                | Закрыть                                                                                 |

При появлении сообщения об ошибке устраните причину возникновения ошибки и повторите активацию.

## 1.2. Обновление прошивки ключа защиты вручную.

Для сохранения образа ключа защиты или обновления прошивки ключа защиты запустите утилиту HaspUpdate.exe и перейдите на закладку «Вручную».

Далее *для сохранения образа ключа* введите путь и имя файла в строке «Папка для сохранения образа ключа» и нажмите кнопку «Сохранить».

*Для обновления прошивки ключа защиты* в строке «Файл обновления ключа» задайте путь нахождения файла образа ключа защиты и нажмите «Прошить».